#### Fiche pratique 6

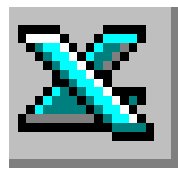

# LE TABLEUR EXCEL

## Tri dans un tableau

### Format de nombre personnalisé

# TRAVAIL À FAIRE

### Première partie

Reproduire le tableau ci-dessous dans l'ordre suivant :

- 1. Entrer les titres de colonne : attention chaque titre est affiché sur deux lignes dans une même cellule (voir aide technique Fiche pratique 1 &4)
- 2. Entrer les références des articles. Il faudra modifier le format des nombres pour obtenir l'affichage correspondant au modèle ci-dessous (il est nécessaire de créer un nouveau format de nombre 0000. (voir aide technique &1).
- 3. Saisir les données des PRIX UNITAIRE et des TAUX.
- 4. Créer la formule adéquate dans chaque cellule grisée. Respecter le format monétaire.
- 5. Trier les lignes dans l'ordre croissant des références.
- 6. Centrer le titre BULLETIN DE COMMANDE sur les colonnes A, B, C, D, E, F, G. Mettre ce titre dans une taille de police plus grande que le reste du tableau et en gras.
- 7. Griser la ligne contenant le titre des colonnes.
- 8. Supprimer l'affichage des valeurs 0 dans la dernière colonne. Les quantités seront saisies sur une autre feuille de calcul.
- 9. Nommer la feuille contenant ce tableau : **BC vide**.

### Deuxième partie

Dupliquer la feuille **BC vide** et la nommer **BC1**. Saisir, dans cette feuille BC1, les quantités pour une personne qui commande :

50 articles de référence 0024 85 articles de référence 0086 55 articles de référence 0106 80 articles de référence 0121

|    | J14                  | ▼ =      |        |         |      |        |         |       |        |         |   |
|----|----------------------|----------|--------|---------|------|--------|---------|-------|--------|---------|---|
|    | A                    | В        | С      | D       | E    | F      | G       | Н     | I      | J       |   |
| 1  | BULLETIN DE COMMANDE |          |        |         |      |        |         |       |        |         |   |
| 2  |                      |          |        |         |      |        |         |       |        |         |   |
|    | REF                  | PRIX     | TAUX   | MONTANT | PRIX | TAUX   | MONTANT | PRIX  | QTE    | MONTANT |   |
| 3  | ARTICLE              | UNITAIRE | REMISE | REMISE  | NET  | TVA    | TVA     | ттс   | LIVREE | DU      |   |
| 4  | 0106                 | 35,00 €  | 5%     |         |      | 5,50%  |         |       |        |         |   |
| 5  | 0024                 | 46,50 €  | 5%     |         |      | 5,50%  |         |       |        |         |   |
| 6  | 0145                 | 72,00€   | 10%    |         |      | 19,60% |         |       |        |         |   |
| 7  | 0057                 | 64,50 €  | 10%    |         |      | 19,60% |         |       |        |         |   |
| 8  | 0059                 | 32,25 €  | 5%     |         |      | 5,50%  |         |       |        |         |   |
| 9  | 0086                 | 125,00 € | 10%    |         |      | 19,60% |         |       |        |         |   |
| 10 | 0121                 | 22,50 €  | 5%     |         |      | 5,50%  |         |       |        |         |   |
| 11 | 0004                 | 66,00 €  | 10%    |         |      | 19,60% |         |       |        |         |   |
| 12 | 0094                 | 42,00 €  | 5%     |         |      | 5,50%  |         |       |        |         |   |
| 13 | 0007                 | 72,75€   | 10%    |         |      | 19,60% |         |       |        |         | Ū |
| 14 |                      |          |        |         |      |        |         | TOTAL |        |         |   |

## AIDE TECHNIQUE

**ATTENTION :** le fait d'affecter le format *Pourcentage* à un nombre signifie pour EXCEL de multiplier ce nombre par 100 et d'ajouter le symbole %.

 <u>Personnaliser le format des nombres</u> : Délimiter la zone dont le format est à personnaliser. Commande : *Format, Cellule,* Onglet : *Nombre.* Choisir l'option *Personnalisée* dans la zone *Catégorie.* Entrer le code du format de nombre dans la zone de texte : *Type.* Cliquer sur le bouton <OK>

#### Exemples :

♥ Vous souhaitez afficher un nombre avec quatre chiffres significatifs même s'il doit commencer par un 0 (voir le travail à faire 1<sup>ère e</sup> partie, &2), dans la zone de texte *Type* taper 0000. <OK>

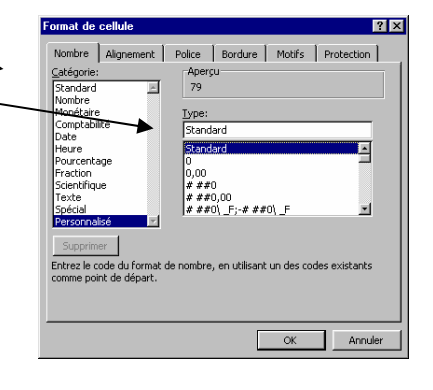

♥ Vous souhaitez afficher un nombre suivi de l'unité dans laquelle il est exprimé, dans la zone de texte : *Type* taper 0\ "unité" (l'unité peut être le cm, le m ou le kg etc.). <OK>

#### 2) Trier un tableau

Sélectionner une cellule de la colonne du tableau à trier Activer la commande : *Données*, *Trier*. Dans la fenêtre *Trier*, sélectionner dans la liste déroulante la ligne de titre sur lequel portera le tri.

Dans la fenêtre *Trier*, sélectionner dans la liste déroulante la ligne de titre sur lequel portera le tri. Si le tableau à trier contient une *Ligne de titres* (à ne pas inclure dans le tri) cliquer sur le bouton *Oui*.

ou Cliquer sur l'icône *Tri croissant* ou l'icône *Tri décroissant* de la barre d'outils *Tableaux et Bordures*.

### 3) Supprimer les valeurs Zéro (0).

Pour supprimer l'affichage de la valeur 0 obtenu après le calcul d'une formule : Commande : *Outils, Options,* Onglet : *Affichage,.* Dans l'encadré *Fenêtres* désélectionner la *Valeurs Zéro.* Cliquer sur le bouton <OK>.

### 4) <u>Copier une feuille dans un même classeur (Dupliquer)</u>

Placer le curseur dans la feuille à dupliquer. Commande : *Edition, Déplacer ou copier une feuille* Dans l'encadré : *Avant la feuille*, sélectionner la position de destination Activer le choix : *Créer une copie*. Cliquer sur le bouton <OK>

### 5) <u>Renommer une feuille de classeur</u>

Placer le curseur dans la feuille à renommer. Commande : *Format, Feuille, Renommer* (ou faire un double-clic sur l'onglet) Taper un nouveau nom directement dans l'onglet dont l'ancien nom est sélectionné.

### CORRIGE de la feuille BC1

|    | A1 = BULLETIN DE COMMANDE |          |        |         |          |        |         |          |        |             |
|----|---------------------------|----------|--------|---------|----------|--------|---------|----------|--------|-------------|
|    | Α                         | В        | С      | D       | E        | F      | G       | Н        | I      | J           |
| 1  | BULLETIN DE COMMANDE      |          |        |         |          |        |         |          |        |             |
| 2  |                           |          |        |         |          |        |         |          |        |             |
|    | REF                       | PRIX     | TAUX   | MONTANT | PRIX     | TAUX   | MONTANT | PRIX     | QTE    | MONTANT     |
| 3  | ARTICLE                   | UNITAIRE | REMISE | REMISE  | NET      | TVA    | TVA     | TTC      | LIVREE | DU          |
| 4  | 0004                      | 66,00€   | 10%    | 6,60€   | 59,40 €  | 19,60% | 11,64 € | 71,04 €  |        |             |
| 5  | 0007                      | 72,75€   | 10%    | 7,28 €  | 65,48 €  | 19,60% | 12,83 € | 78,31 €  |        |             |
| 6  | 0024                      | 46,50 €  | 5%     | 2,33 €  | 44,18 €  | 5,50%  | 2,43 €  | 46,60 €  | 50     | 2 330,23 €  |
| 7  | 0057                      | 64,50 €  | 10%    | 6,45€   | 58,05 €  | 19,60% | 11,38 € | 69,43 €  |        |             |
| 8  | 0059                      | 32,25 €  | 5%     | 1,61 €  | 30,64 €  | 5,50%  | 1,69 €  | 32,32 €  |        |             |
| 9  | 0086                      | 125,00 € | 10%    | 12,50 € | 112,50 € | 19,60% | 22,05 € | 134,55 € | 85     | 11 436,75 € |
| 10 | 0094                      | 42,00 €  | 5%     | 2,10 €  | 39,90 €  | 5,50%  | 2,19 €  | 42,09 €  |        |             |
| 11 | 0106                      | 35,00 €  | 5%     | 1,75 €  | 33,25 €  | 5,50%  | 1,83 €  | 35,08 €  | 55     | 1 929,33 €  |
| 12 | 0121                      | 22,50 €  | 5%     | 1,13€   | 21,38 €  | 5,50%  | 1,18 €  | 22,55 €  | 80     | 1 804,05 €  |
| 13 | 0145                      | 72,00€   | 10%    | 7,20 €  | 64,80 €  | 19,60% | 12,70 € | 77,50 €  |        |             |
| 14 |                           |          |        |         |          |        |         | TOTAL    |        | 17 500,36 € |